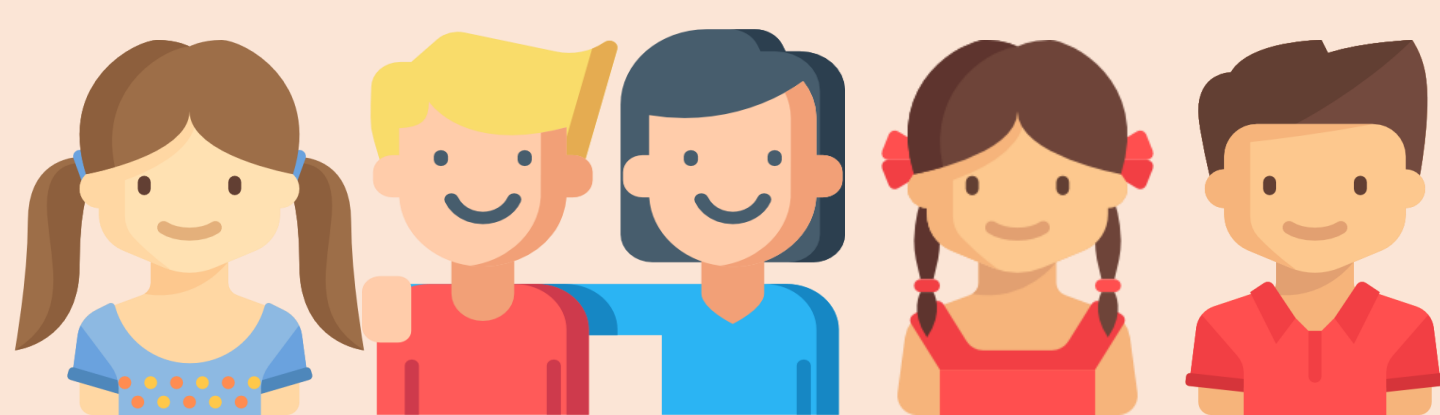

(기관신청용)

# 아이들과미래재단 홈페이지 신청 메뉴얼

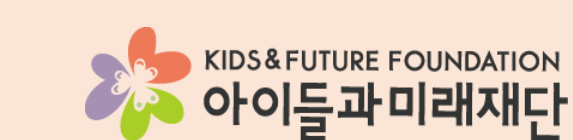

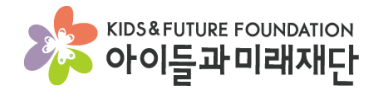

### 1. 아이들과미래재단 홈페이지 접속

### \* 아이들과미래재단 홈페이지: <u>http://www.kidsfuture.or.kr/</u>

|     | KIDS&FUTURE FOUNDATION<br>아이들과미래재단 | 후원하기                    | 기업 사회공헌                  | 투명경영  | 재단소개         | 재단소식 |                                                                                                    |
|-----|------------------------------------|-------------------------|--------------------------|-------|--------------|------|----------------------------------------------------------------------------------------------------|
|     |                                    | <mark>아루:</mark><br>아루: | 다.<br>이부 캠페인<br>(서이보기) + |       |              |      | 후원신청         후원문의         후원문의         참여미당         승유하기         TOP ~         하         한         한          한         한         한         한         한         한         한         한         한         한         한         한         한         한 |
| * 재 | 단소식→ 공지사항                          | 클릭하C                    | 계모집 중엽                   | 인 사업을 | <u>  확이한</u> | 니다.  |                                                                                                    |

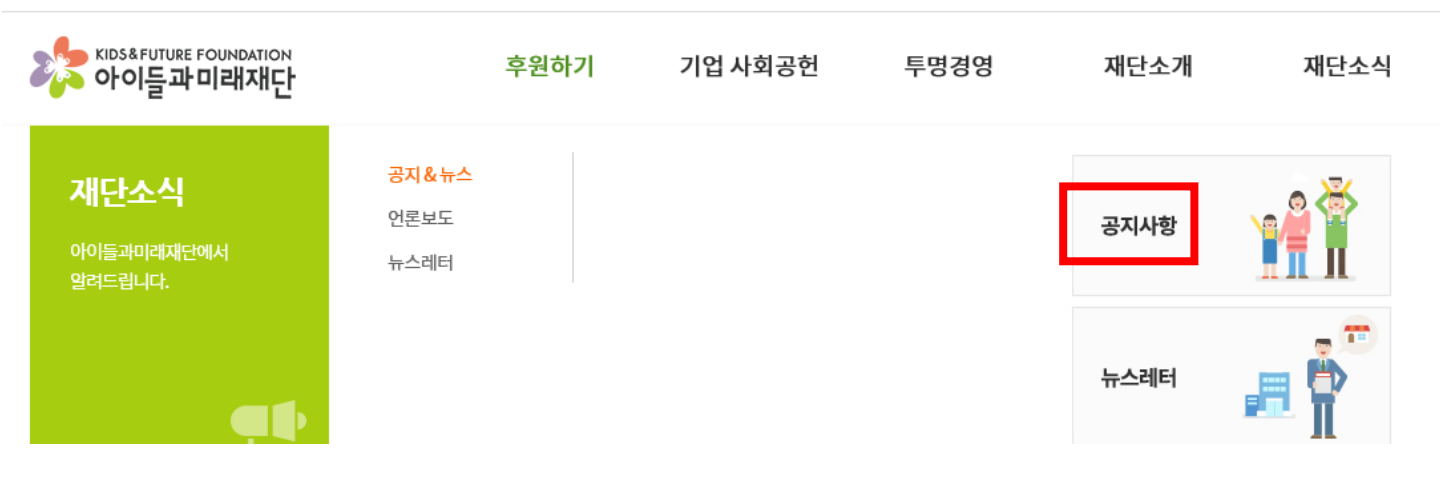

#### \* 모집 게시판에 접속 후 접수하고자 하는 모집 공고를 클릭합니다.

|     | 분류 | 제목                                                                     | 작성일        | 조회수   |
|-----|----|------------------------------------------------------------------------|------------|-------|
| •   | 모집 | 코오룡 다문화ㆍ이주배경 청소년 지원사업 멘토 활동 대학생 모집 안내문 🔒 🛑                             | 2018.09.19 | 1,584 |
| •   | 모집 | 코오룡 다문화ㆍ이주배경 청소년 지원사업 참여기관(아동) 모집 안내문 🖥 🛑                              | 2018.09.19 | 919   |
| •   | 모집 | 「키즈곰곰」 "(무료)곰곰이와 째깍이의 창의놀이터 모집" (모집기간/ 09.13~10.21) 🖬                  | 2018.09.12 | 1,261 |
| •   | 모집 | [기간연장] 어린이교통안전교육 '메르세데스-벤츠 모바일키즈' 2018년 2학기(서울/부산) 신청 안내 (~ 10/<br>05) | 2018.08.10 | 1,377 |
| •   | 모집 | 삼성카드 열린버스 9월 운행신청 안내                                                   | 2018.05.21 | 1,769 |
| 575 | 모집 | LG유플러스 환경개선 프로젝트 신청기관모집(~10/10)기간연장 🕞 🛛 🚹 참여기관모집                       | 2018.10.01 | 260   |
| 574 | 모집 | 현대오토에버 스마트자동차공학체험교육 참여기관 모집안내(~선착순 마감)(모집완료) 🔒 🛛 😽 여기관모집               | 2018.06.22 | 934   |

| 제목 | ✔ 검색어를 | 입력해주세요 |  |
|----|--------|--------|--|

| 전체보기 | 공지 | 모집 | 발표 | 입찰 | 채용 | 사업소식 |
|------|----|----|----|----|----|------|
|      |    |    |    |    |    |      |

검색

**공지 & 뉴스** Notice & News 아이들과미래재단에서 알려드립니다.

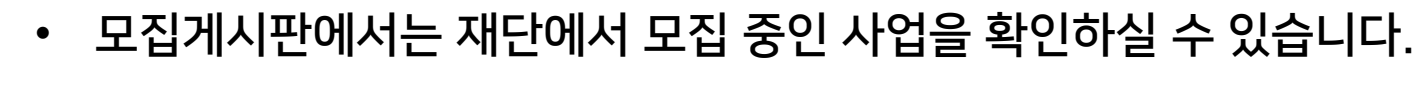

kids&future foundation 아이들과미래재단

# 2. 공지& 뉴스 (모집 게시판)

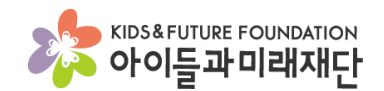

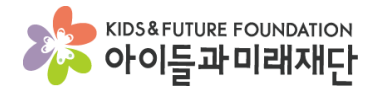

 $\equiv$ 

# 3. 신청서 다운로드

### \* 모집글 상단 첨부파일에서 사업 안내문과 신청서를 다운로드합니다.

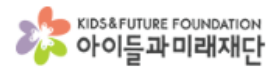

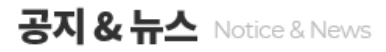

아이들과미래재단에서 알려드립니다.

| 전체보기                | 공지                                                                                             | 모집                                 | 발표           | 입찰             | 채용          | 사업소식 |
|---------------------|------------------------------------------------------------------------------------------------|------------------------------------|--------------|----------------|-------------|------|
| 제목                  | 코오롱디                                                                                           | 문화ㆍ이주배경 청소년                        | 지원사업 참여기관(아동 | ) 모집 안내문 🔒 🛛 참 | 여기관모집       |      |
| 분류                  | 참여기관<br>2)                                                                                     | 참여기관모집 (2018.09.18~2018.10.1<br>2) |              | 조회수 919        |             |      |
| <b>사업구분</b> 기업사회공헌  |                                                                                                |                                    | 사업명          | 코오릉 다문화·이주바    | 배경 청소년 지원사업 |      |
| <b>작성자</b> 아이들과미래재단 |                                                                                                |                                    | 작성일          | 2018.09.19     |             |      |
| 첨부파일                | 금 코오릉 다문화 · 이주배경 청소년 지원사업 참여기관 모집 안내문(최종).hwp 금 코오릉 다문화 · 이주배경 청소년 지원사업 참여기관 신청서_(기관명)(최종).hwp |                                    |              |                |             |      |

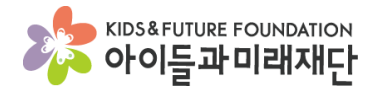

### 3. 참여기관 신청하기

### \* 모집글 하단 참여기관 신청하기 버튼을 눌러 신청합니다.

#### 사.유의사항

제출된 서류는 반환하지 않습니다.

신청서에 기재된 내용이 허위일 경우, 대상자 선정이 결정된 이후에도 선정이 취소될 수 있습니다.

기관 실무자 자녀를 참여대상으로 신청하는 것은 불가하며, 확인 시 선정이 취소될 수 있습니다.

멘토링 수업, 문화체험활동, 결연식(10월 27일(토)), 해단식(2019년 6월 말) 모든 활동 참여는 필수적이며, 모두 참여가 어려울 경우 차후 본 사업 2차 참여가 불가 할 수 있습니다.

#### 3. 문의 아이들과미래재단 ' '담당자 @kidsfuture.or.kr 문의가능시간: 주중 9:00~18:00, 점심시간(12:00~13:00) 제외 참여기관 신청하기 사.유의사항 제출된 서류는 반환하지 않습니다. 신청서에 기재된 내용이 허위일 경우, 대상자 선정이 결정된 이후에도 선정이 취소될 수 있습니다. 기관 실무자 자녀를 참여대상으로 t이 취소될 수 있습니다. 웹 페이지 메시지 $\times$ 멘토링 수업, 문화체험활동, 결연식 말) 모든 홬동 참여는 필수적이며, 모두 참여가 어려울 경우 차후 본 사업 2차 참여가 불가 힘

참여기관 신청 하시겠습니까?

취소

확인

@kidstuture.or.ki

문의가능시간: 주중 9:00~18:00, 점심시간(12:00~13:00) 제외

참여기관 신청하기

아이들과미래재단 '코오롱<다문회

3. 문의

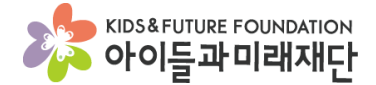

ENG 🔺

🖂 뉴스레터 신청 🏾 🍟 참여마당 🛛 🏓 나의기부내역

## 3. 참여기관 신청하기 (회원가입)

- 개인정보 동의 후 기관 정보를 입력합니다.
- 비밀번호는 기관에서 사용하시는 비밀번호로 통일해주세요.

| kids&future Foundation<br>아이들과미래재단 | 후원하기 | 기업 사회공헌 | 투명경영 | 재단소개 | 재단소식 |
|------------------------------------|------|---------|------|------|------|

#### 기관 참여 신청

아이들과미래재단에서 진행하는 프로젝트에 새롭게 참여하는 기관을 위한 페이지입니다.

| 제1조 (수집하는 개인정보의 항목 및 수집방법)                                                                                                    |                                                                |  |  |  |  |  |
|----------------------------------------------------------------------------------------------------|----------------------------------------------------------------|--|--|--|--|--|
| 1. 수집하는 개인정보의 항목<br>것째, 재단은 회원가입, 원활한 상담, 후원신청, 각종 서비스 등 기본적인 서비스 제공을 위한 필수정보와 맞춤 서비스 제공을 위한 선택정보<br>로 구분하여 아래와 같은 개인정보를 수집하고 있습니다. |                                                                |  |  |  |  |  |
| <온라인 정기후원시-개<br>- 필수항목 : 후원자명, (<br>- 선택항목 : 주민등록번                                                                                  | 인/외국인><br>성별,생년월일, 휴대전화번호, 이메일, 주소<br>(호, 추가정보 등 🗸 🗸 🗸 🗸 🗸 🗸 🗸 |  |  |  |  |  |
| 고 수집하는 개인정보 항목에 동<br>한 기본 정보 입력                                                                                                    | <u> 등의합니다.</u>                                                 |  |  |  |  |  |
| 기관명                                                                                                    | 아이들과미래재단                                                       |  |  |  |  |  |
| 고유번호                                                                                                    | 120 - 82 - 1234                                                |  |  |  |  |  |
|                                                                                                    | ••••                                                           |  |  |  |  |  |
| 비밀번호                                                                                                    |                                                                |  |  |  |  |  |
| 비밀번호                                                                                                    | 신청하기                                                           |  |  |  |  |  |
| 비밀번호                                                                                                    | 신청하기                                                           |  |  |  |  |  |

COPYRIGHT © 2018 KIDS&FUTURE FOUNDATION. ALL RIGHTS RESERVED.

이사장:이훈규 | 대표전화:02-843-8478 | 팩스:02-843-8482 | 개인정보관리책임자:김병기

다시 시도해주시기 바랍니다.

- 아이디 중복체크가 안되는 경우 호환성 보기 설정에서 kidsfuture.or.kr 을 추가 후 •
- 기관 아이디 및 비밀번호는 분실하지 않도록 주의해주시기 바랍니다.
- 신청기관이 법인 소속인 경우 해당 법인명을 작성합니다.
- 소속법인이 있는 기관인 경우는 소속법인(단체)유무 체크를 해주시고
- 소속법인(단체)유무
- 공통 정보 입력에서는 기관 정보를 정확하게 입력해주시면 됩니다.

| 기관명           | 아이들과미래재단                                | 설립년월일 | 2018 - 10 - 10 -   |
|---------------|-----------------------------------------|-------|--------------------|
| 고유번호          | 120-82-1234                             | 대표자 명 |                    |
| ✔ 소속법인(단체) 유무 |                                         |       |                    |
| 소속법인(단체) 명    |                                         |       |                    |
| 우편번호          | 07012 찾아보기                              | 지역    | 서울                 |
| 주소            | 서울 동작구 사당로 272 (사당동, 삼보빌<br>5층 아이들과미래재단 | 딩)    |                    |
| 전화번호          | 02 🔽 - 0000 -<br>0123                   | 팩스번호  | 02 🔽 - 1212 - 1234 |
|               |                                         |       | 조보하이               |

아이들과미래재단에서 진행하는 프로젝트에 새롭게 참여하는 기관을 위한 페이지입니다.

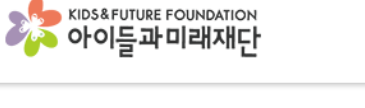

기관 참여 신청

후원하기

기업 사회공헌

투명경영

재단소개

재단소

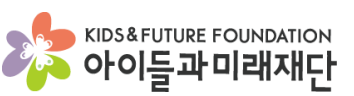

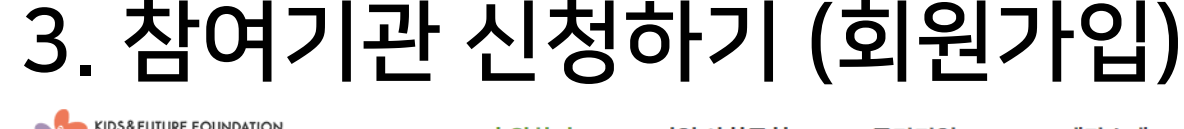

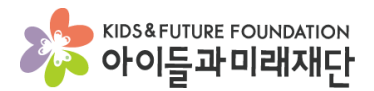

# 3. 참여기관 신청하기 (정보입력)

| 🔁 담당자 정보 입력 (필수1명입력)                                       |                      |       |                       |  |  |  |  |
|------------------------------------------------------------|----------------------|-------|-----------------------|--|--|--|--|
| 담당자 명                                                      | 김아미                  | 직통전화  | 02 🔽 - 0000 -<br>1234 |  |  |  |  |
| 이메일                                                        | k&f@kidsfutuer.or.kr | 휴대전화  | 010 - 1234 -<br>5678  |  |  |  |  |
| 경력(년)                                                      | 10                   | 경력(월) | 2                     |  |  |  |  |
| ○ 카(ビ)       ▲       ● ● ● ● ● ● ● ● ● ● ● ● ● ● ● ● ● ● ● |                      |       |                       |  |  |  |  |

- 담당자정보입력에서는 신청사업의 담당자 정보를 입력합니다.(필수)
- 작성 된 담당자 정보는 사업 선정과 관련하여 안내 및 공지에 활용할 예정으로 관련 정보를 정확하게 입력하여 주시기 바랍니다.
- 추가항목 입력에서는 작성 완료 된 신청서를 첨부하여 주시기 바랍니다.
- (첨부파일을 알집으로 압축하여 1개의 파일(200MB이하)로 등록해주시기 바랍니다.)
- 저장하기를 눌러 신청서를 접수합니다.
- 접수 후 파일을 모집기간 내 수정 가능합니다.(참여마당\_ppt 10쪽 참조)

- 사업신청확인 클릭 후 때 가입하신 아이디와 비밀번호를 입력 후 로그인 합니다.
  아이디와 비밀번호를 분실한 경우 전화 (02-843-8478) 문의 주시면 됩니다.
- 로그인 방법
- 신청내역을 확인하시는 경우 홈페이지 우측(오른쪽) 참여마당을 클릭합니다.

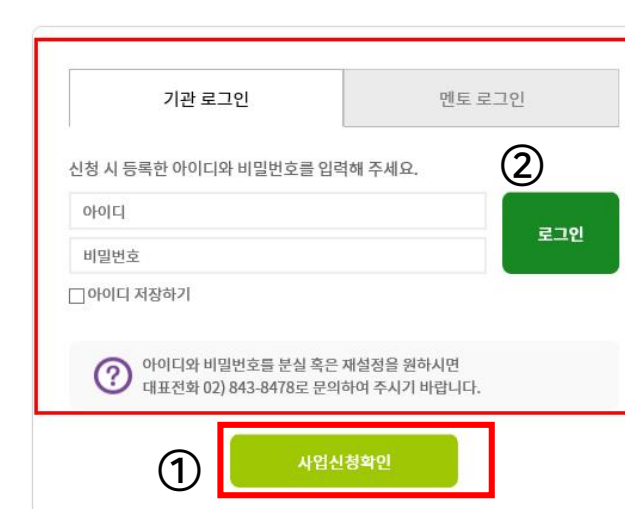

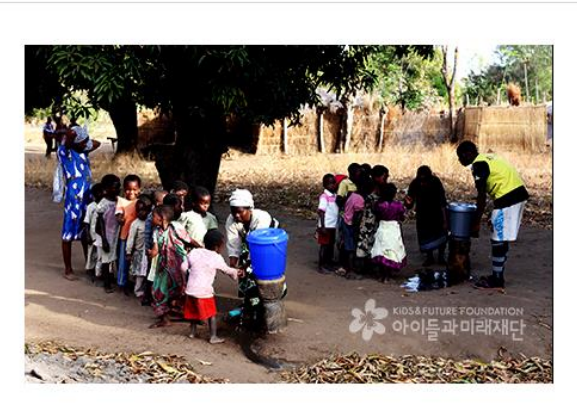

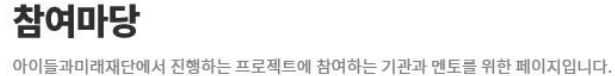

### 4. 접수확인

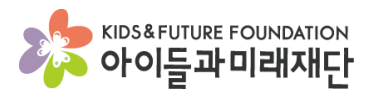

후원신청

繓

공유하기

TOP

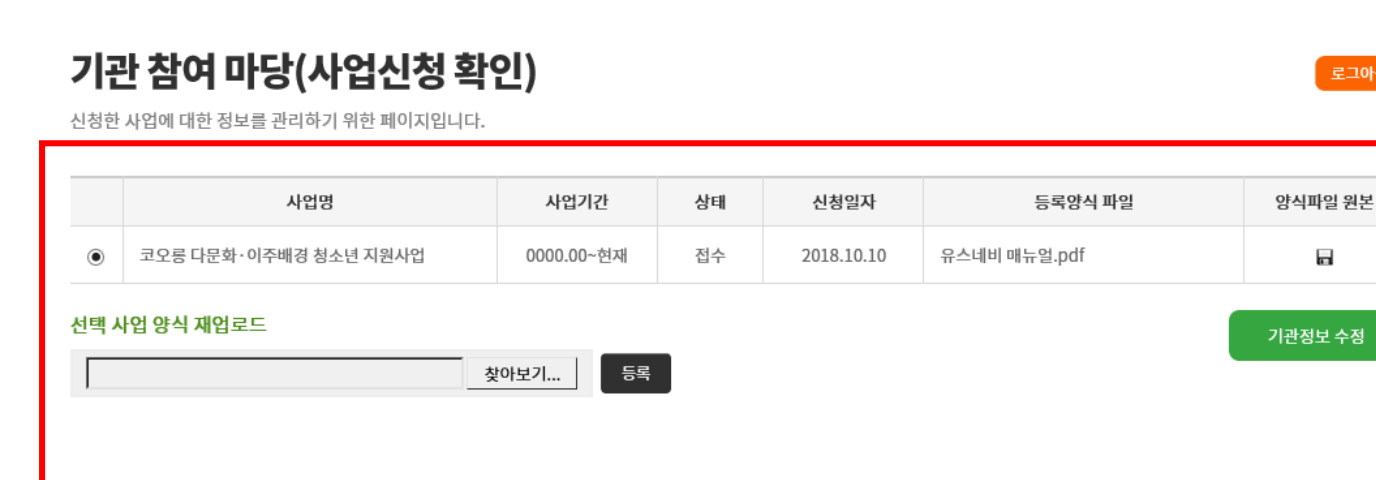

기관에서 수정하실 사업 선택 후 재업로드에서 파일을 찾아 등록해주시면 됩니다.

기관 정보가 수정 되신 경우(담당자 변경) 등은 기관정보 수정에서 수정 가능합니다.

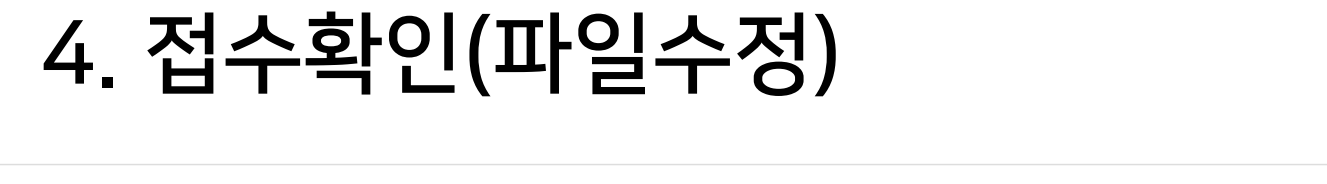

기업 사회공헌

후원하기

참여마당 로그인 후 사업신청 확인 페이지입니다.

양식파일 원본에서 신청서 양식을 다운로드 하실 수 있습니다.

KIDS&FUTURE FOUNDATION 아이들과미래재단

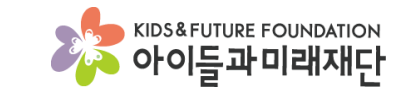

재단소개

재단소식

투명경영